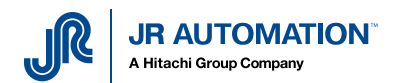

# **EKI 1524 Setting for MVAT purpose**

# Table of contents

| 1 | S   | Synoptic 2                      |  |
|---|-----|---------------------------------|--|
| 2 | E   | EKI1524 setting                 |  |
|   | 2.1 | Physical comPort Configuration3 |  |
|   | 2.2 | Create Virtual portson the PC6  |  |

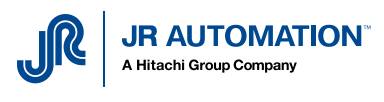

## 1 Synoptic

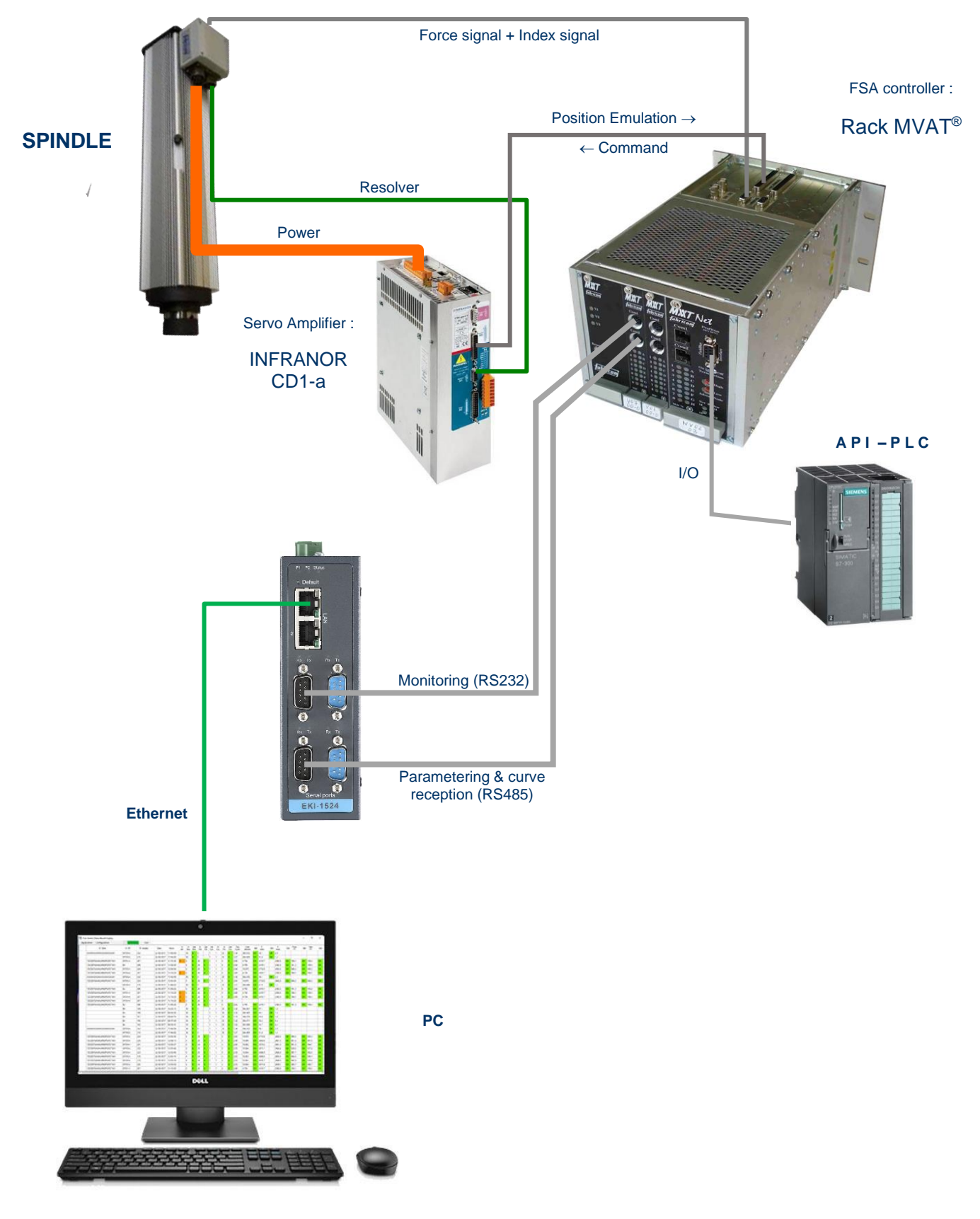

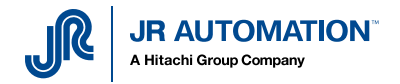

2 EKI1524 setting

## 2.1 Physical comPort Configuration

Start « Advantech EKI Device Configuration utility » with administrator privileges :

- right click,
- Then « Plus » (« more »),
- Then « Execute as administrator »

| E                                  | E                                  |                             |                 |                           |
|------------------------------------|------------------------------------|-----------------------------|-----------------|---------------------------|
| Éditeur de vidéo                   | Éditeur de vidéo                   |                             |                 |                           |
| EKI Device Configuration Utility 🔷 | EKI Device Configuration Utility   |                             |                 | ToYcon                    |
| Advantech EKI Device Configuratio  | Advantech EKI Device Configura     |                             | ×               |                           |
| Uninstall Advantech EKI Device Co  | 🛐 Uninstall Advantech EKI Device C | 🔏 Détacher du menu Démarrer | Excel           |                           |
| Eltima Software                    | Eltima Software                    | Plus                        | > -⊐ Épingler á | à la barre des tâches     |
| Enregistrement utilisateur de Ca ~ | Enregistrement utilisateur de Ca   | 🗓 Désinstaller              |                 | en tant qu'administrateur |
| Enregistreur vocal                 | Enregistreur vocal                 |                             | 🗋 Ouvrir l'e    | mplacement du fichier u   |

Software starts, then detects all the devices found on the net : (in this example, only 1 EKI1524)

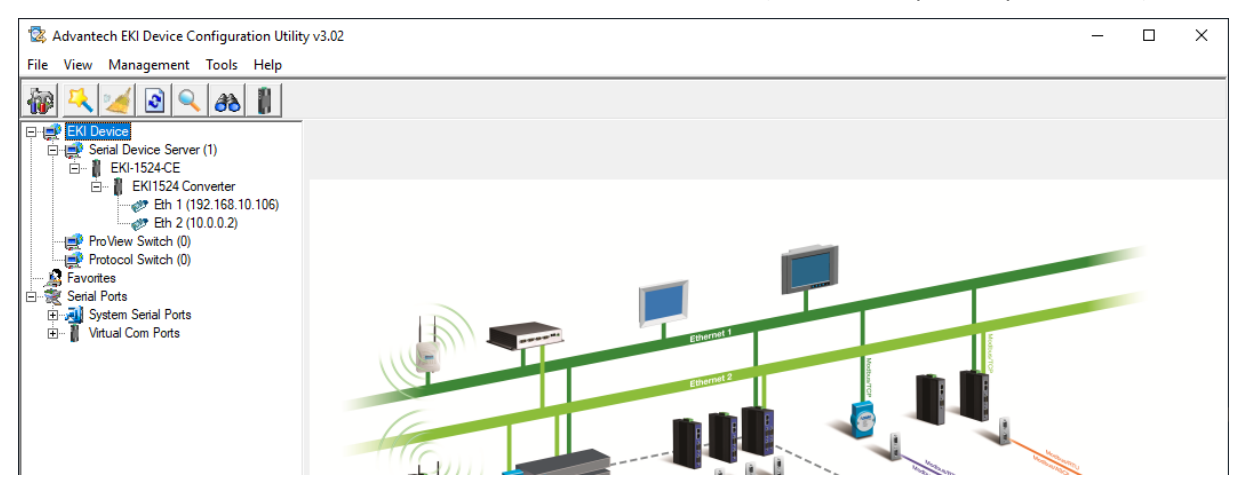

Configure the Ethernet port of the PC to be able to communicate with the web interface of the device : (here, we choose an fixed IP for the PC : 192.168.10.110)

|                                                                                      | Propriétés de Ethernet X                                                                                                    |                                                                                                    |
|--------------------------------------------------------------------------------------|----------------------------------------------------------------------------------------------------|----------------------------------------------------------------------------------------------------|
| 🕴 État de Ethernet 📐 🗙                                                               | Gestion de réseau Authentification Partage                                                                                                    | Propriétés de : Protocole Internet version 4 (TCP/IPv4) X                                                                                                    |
| Général                                                                              | Connexion en utilisant :                                                                                                    | Général                                                                                                    |
| Connexion<br>Connectivité IPv4 : Pas d'accès réseau                                  | Cette connexion utilise les éléments suivants :                                                                                                    | Les paramètres IP peuvent être déterminés automatiquement si votre<br>réseau le permet. Sinon, vous devez demander les paramètres IP<br>appropriés à votre administrateur réseau. |
| Connectivité IPv6 : Pas d'accès rèseau<br>État du média : Activé<br>Durée : 00:06:23 | Elient pour les réseaux Microsoft     Vinverse Bridge Protocol     Evance de l'hibers et impirantes Réseaux Microsoft                                                               | O <u>O</u> btenir une adresse IP automatiquement<br>© <u>Utiliser l'adresse IP suivante :</u>                                                                                     |
| Vitesse : 100,0 Mbits/s                                                              | ✓                                                                                                    | Adresse IP : 192 . 168 . 10 . 110<br>Masque de gous-réseau : 255 . 255 . 0                                                                                                    |
|                                                                                      | Inductive de industriesage de care reseau microsoft                                                                                                    | Passerelle par défaut :                                                                                                    |
| Activité                                                                             | Installer Désinstaller Propriétés                                                                                                    | Obtenir les adresses des serveurs DNS automatiquement  Otiliser l'adresse de serveur DNS suivante :                                                                               |
| Octets : 53 063   1 445 379                                                          | Protocole TCP/IP (Transmission Control Protocol/Internet Protocol). Putocole<br>de réseau étendu par défaut permettant la communication entre différe ts<br>réseaux interconnectés. | Serveur DNS préféré :                                                                                                    |
| Progriétés Désactiver Diagnostiquer                                                  |                                                                                                    | <u>Valider</u> les paramètres en quittant <u>Avancé</u>                                                                                                    |
| Eermer                                                                               | OK Annuler                                                                                                    | OK Annuler                                                                                                    |

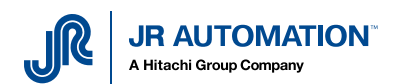

Then launch the web interface, by clicking on the button « Launch Browser », after selecting port Ethernet n°1 :

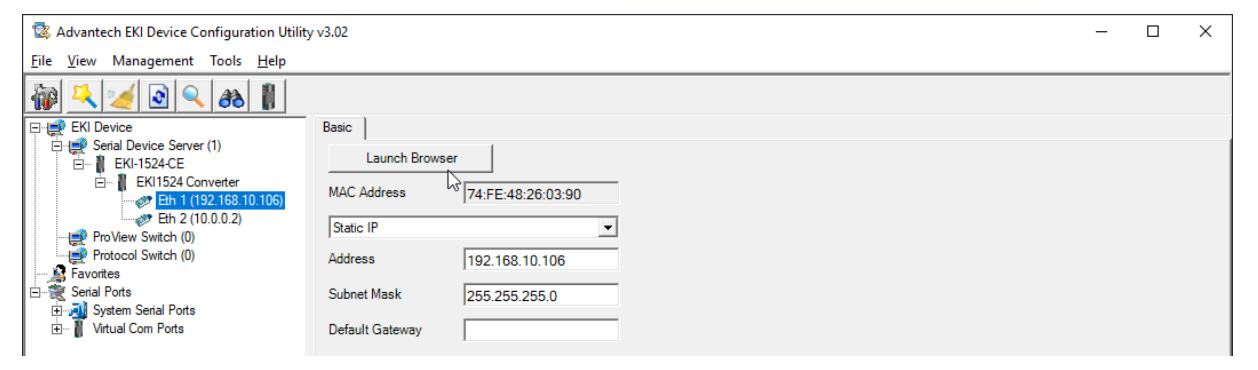

#### Following page is opened :

| $\leftarrow \rightarrow $ C' $\bigtriangleup$ | 🔏 192.168.10.106/cgi-bin/index.cgi                                                                                                    | ☆ ☆ | $\mathbf{F}$ | lin Œ |   | a 💩           | ≡   |
|-----------------------------------------------|----------------------------------------------------------------------------------------------------|-----|--------------|-------|---|---------------|-----|
|                                               | KI-1524-CE<br>evice Server                                                                                                    |     |              |       | W | elcome,<br>er | · ^ |
| I System                                      | Ноте                                                                                                    |     |              |       |   |               |     |
| Image: System       ■                         | Home  Velcome to EKI-1524-CE Web Configuration Server  e provide following function to configure EKI-1524-CE  stem  • device name, device description, firmware message  • device name, device description, firmware message  • to Configuration  • UART Configuration : baud rate, parity bit, data bits, stop bits, serial type, flow control  • Mode Configuration : virtual COM port mode, control mode(TCP/UDP), data mode(TCP/UDP)  twork Configuration  • IP address, netmask, default gateway and MAC address  nitor  • monitor port data  mm  • mail setting, trap setting, SNMP agent setting, event setting  ange Password  • change the login password  port  • import configuration file  bet |     |              |       |   |               |     |
| Re                                            | <ul> <li>after configuring, you must restart the device and the setting will take affect</li> </ul>                                                                                                    |     |              |       |   |               | ~   |

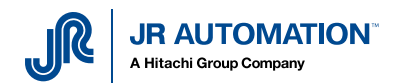

Then go in « Port configuration » menu, and adjust parameters for each port one by one, using hereafter table :

| EKI-1524-CE Web Server                        | × +                                                                                    |                         |        |              |                   | $\times$ |
|-----------------------------------------------|----------------------------------------------------------------------------------------|-------------------------|--------|--------------|-------------------|----------|
| $\leftrightarrow$ $\rightarrow$ C $rac{1}{2}$ | 🛛 🔏 192.168.10.106/cgi-bin/index.cgi#/cgi-bin/index.cgi?func=portpage&portid=1 🛛 💀 🔂 🚊 | $\overline{\mathbf{A}}$ | III\ 🗊 |              | ₽                 | ≡        |
| AD\ANTECH                                     | EKI-1524-CE<br>Device Server                                                           |                         |        | Welc<br>user | <sup>ome,</sup> ~ | ^        |
| 🕮 System                                      | E Home / Port Configuration / Port 1 configuration                                     |                         |        |              |                   |          |
| Lethernet Configuration                       |                                                                                        |                         |        |              |                   |          |
| 💋 Port Configuration                          | Basic Operation Advanced                                                               |                         |        |              |                   | - 11     |
| Port 1                                        | Port 1 configuration                                                                   | ^                       |        |              |                   |          |
| Port 2                                        | Type RS232                                                                             |                         |        |              |                   |          |
| Port 3                                        | Paud Pate 38400                                                                        |                         |        |              |                   |          |
| Port 4                                        |                                                                                        |                         |        |              |                   |          |
| 🖵 Monitor                                     | Parity None 🖌                                                                          |                         |        |              |                   |          |
| 🗘 Alarm                                       | Data Bits 8                                                                            |                         |        |              |                   |          |
| ⊞ Syslogd                                     | Stop Bits 1                                                                            |                         |        |              |                   |          |
| 🗲 Tools                                       | Flow Control None                                                                      |                         |        |              |                   |          |
| Gr Management                                 | Save                                                                                   |                         |        |              |                   |          |

#### Case n°1 : 1 press

| Port n° | Usage              | Туре  | Baud rate | Parity | Data Bits | Stop Bits | Flow Control |
|---------|--------------------|-------|-----------|--------|-----------|-----------|--------------|
| Port 1  | Terminal MVAT      | RS232 | 38 400    | None   | 8         | 1         | None         |
| Port 2  | Com. Rhapsodie.Net | RS485 | 115 200   | None   | 8         | 1         | None         |
| Port 3  | Variateur Infranor | RS232 | 19 200    | None   | 8         | 1         | None         |
| Port 4  | Not Used           |       |           |        |           |           |              |

#### Cas n°2 : 2 presses

| Port n° | Usage                  | Туре  | Baud rate | Parity | Data Bits | Stop Bits | Flow Control |
|---------|------------------------|-------|-----------|--------|-----------|-----------|--------------|
| Port 1  | Terminal MVAT Presse 1 | RS232 | 38 400    | None   | 8         | 1         | None         |
| Port 2  | Com. Rhapsodie.Net     | RS485 | 115 200   | None   | 8         | 1         | None         |
| Port 3  | Terminal MVAT Presse 2 | RS232 | 19 200    | None   | 8         | 1         | None         |
| Port 4  | Com. Rhapsodie.Net     | RS485 |           |        |           |           |              |

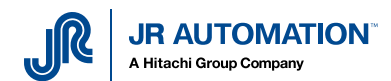

<u>Remark</u> : For the RS485 comPort, you have to go in the « Advanced » page, and parameter like hereabove :

| <b>AD</b> \ANTECH        | EKI-1524-CE<br>Device Server                       |                          |    | Welcome, 🗸 |
|--------------------------|----------------------------------------------------|--------------------------|----|------------|
| 🕮 System                 | ■ Home / Port Configuration / Port 2 configuration |                          |    |            |
| A Ethernet Configuration |                                                    |                          |    |            |
| 🖋 Port Configuration     | Basic Operation Advanced                           |                          |    |            |
|                          | Port 2 configuration                               |                          | ^  |            |
| Port 2                   | Ignore Purge                                       |                          |    |            |
|                          | Disable Character Timeout Detection                |                          |    |            |
| Port 4                   | Disable Multiple Connection                        |                          | L≩ |            |
| 🖵 Monitor                | 😴 Enable BufferData Size                           | 1024                     |    |            |
| ⊉ Alarm                  | USDG Advanced Options(Flow Control will o          | overwrite these options) |    |            |
| ⊞ Syslogd                | BTC Control                                        |                          |    |            |
|                          | R13 CONTO                                          |                          |    |            |
| Gr Management            | DTR Control                                        | OFF                      |    |            |
|                          |                                                    | Save                     |    |            |
|                          |                                                    |                          |    |            |

### 2.2 Create Virtual portson the PC

For each physical port settled and used, we're going to create a virtual port on the PC.

In the EKI Device Configuration utility, click on « Management/Manual Direct Mapping Virtual Port » :

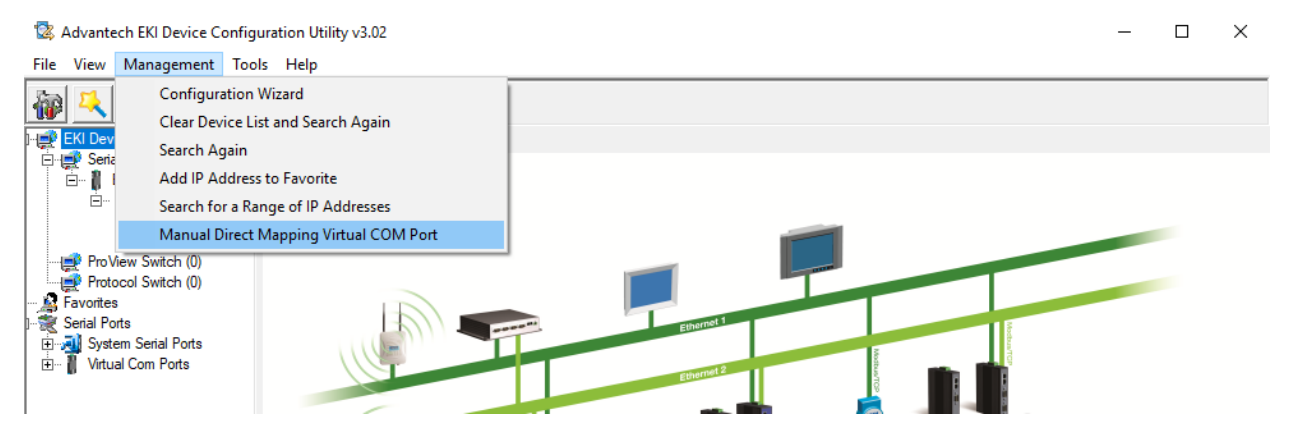

The following window is open, then :

- Select the right device
- Enter Eth1 IP address
- Enter Eth2 IP address
- Select the physical port targeted
- Choose the comPort number to create

And do it again for each port to create.

**Note** : for the Infranor servo drive, choose comPort number between 1 end 8, because Infranor Software does not recognize other Comport.

Then the created Comport are displayed in the dropdown list :

| <br>8 | Virt | ual Com Port |
|-------|------|--------------|
| Ţ     | 1    | COM1         |
|       | ł.   | COM8         |
|       | Ĩ.   | COM21        |
|       | ł.   | COM41        |
| l     | Ì.   | COM42        |
|       | -    |              |

| Direct Manual Mapping Virtual Com Port |
|----------------------------------------|
| Device Type EKI-1524-CE                |
| Device                                 |
|                                        |
|                                        |
| Address 1 192.168.10.106               |
| Address 2 10.0.0.2                     |
| Serial Port 1                          |
| Host                                   |
| COM Port COM 31                        |
| Auto Reconnect                         |
| Map Close                              |
|                                        |
|                                        |
|                                        |